# **HPE Provider Electronic Solutions**

# **Billing Instructions**

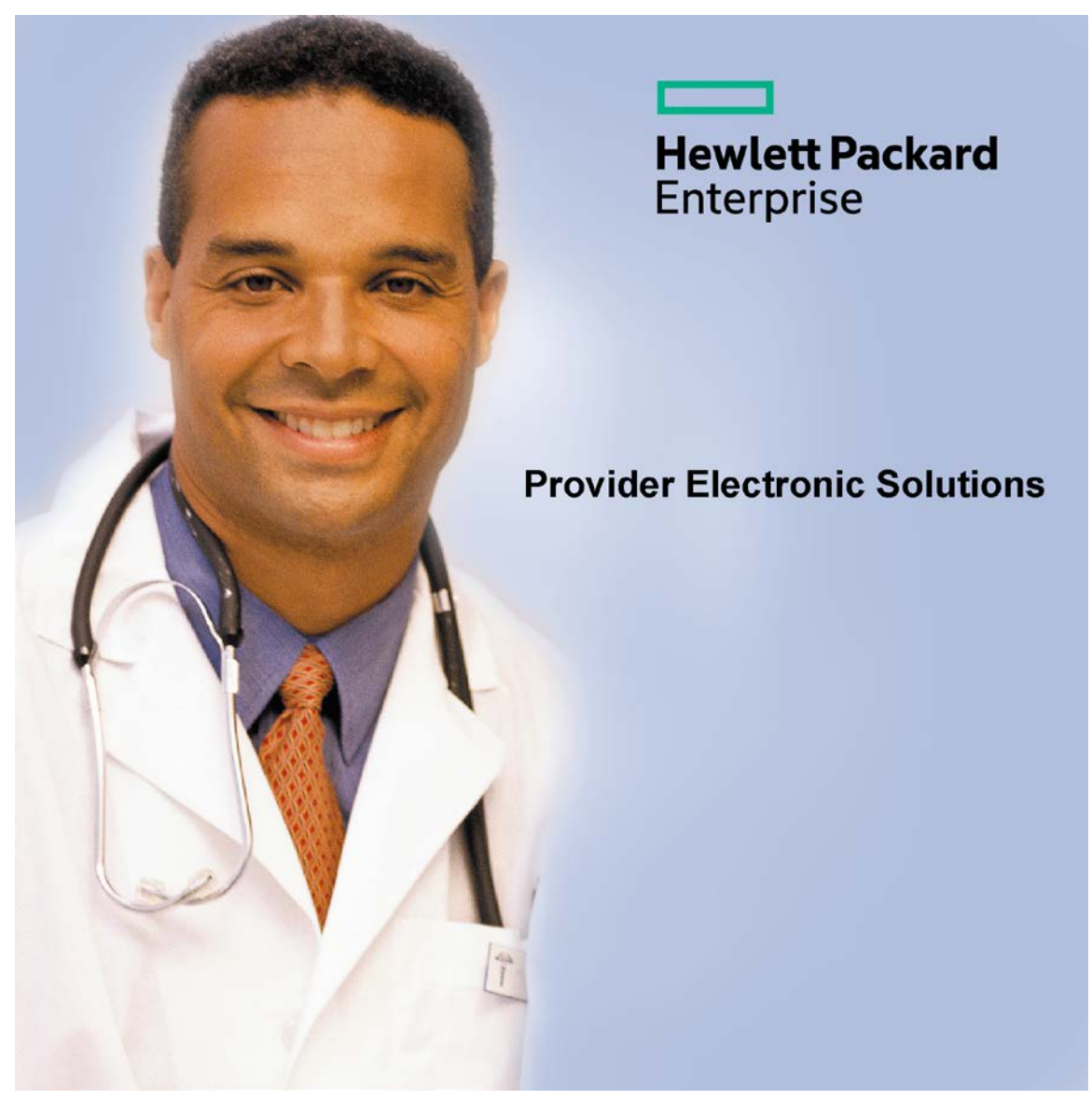

## **Dental Claims**

**Important Update:** This software will not be supported after October 1, 2015. Current PES users are encouraged to transition to an alternative method of claim submission by October 1, 2015 to avoid a disruption in electronic claims processing.

### **Table of Contents**

| INTRODUCTION                              | . 3 |
|-------------------------------------------|-----|
| WORKING WITH LISTS                        | . 4 |
| CLIENT SCREEN                             | . 5 |
| CLIENT ENTRY INSTRUCTIONS                 | . 5 |
| BILLING PROVIDER SCREEN                   | . 7 |
| BILLING/OTHER PROVIDER ENTRY INSTRUCTIONS | . 7 |
| TAXONOMY SCREEN                           | . 9 |
| TAXONOMY BILLING INSTRUCTIONS             | . 9 |
| POLICY HOLDER SCREEN                      | 10  |
| POLICY HOLDER ENTRY INSTRUCTIONS          | 10  |
| CLAIM ENTRY INSTRUCTIONS                  | 12  |
| DENTAL HEADER ONE                         | 13  |
| DENTAL HEADER ONE ENTRY INSTUCTIONS       | 14  |
| DENTAL HEADER TWO                         | 17  |
| DENTAL HEADER TWO ENTRY INSTRUCTIONS      | 19  |
| DENTAL HEADER THREE                       | 21  |
| DENTAL HEADER THREE ENTRY INSTRUCTIONS    | 22  |
| DENTAL SERVICE ONE SCREEN                 | 24  |
| DENTAL SERVICE ONE ENTRY INSTRUCTIONS     | 25  |
| DENTAL SERVICE TWO SCREEN                 | 27  |
| DENTAL SERVICE TWO ENTRY INSTRUCTIONS     | 28  |
| OTHER INSURANCE                           | 29  |
| OTHER INSURANCE ENTRY INSTRUCTIONS        | 30  |
|                                           |     |

### **INTRODUCTION**

Now that you have installed and become familiar with the functionality of the Hewlett Packard Enterprise PROVIDER ELECTRONIC SOLUTIONS software, it's time to begin claims data entry.

The claim entry screen consists of six sections: Three Headers, Two Service and Other Insurance screens. The following instructions detail requirements and general information for each of these sections.

In the following sections, each data entry field is defined with the appropriate requirements. Edits have been built into the software to assist you in correct data entry, however, READ THESE SECTIONS CAREFULLY. Payment or denial of your claims depends on the data you supply to Hewlett Packard Enterprise.

Please reference your billing manual for detailed Connecticut Medical Assistance Program billing requirements unique to your provider type.

**Important Update:** This software will not be supported after October 1, 2015. Current PES users are encouraged to transition to an alternative method of claim submission by October 1, 2015 to avoid a disruption in electronic claims processing.

Provider Electronic Solutions contains reference lists of information that you commonly use when you enter and edit screens. For example, you can enter lists of common diagnosis codes, procedure codes, and modifiers. All of the lists are available from the data entry section as a drop-down list where you can select previously entered data to speed the data entry process and help ensure accuracy of the form.

There are several lists that you are required to complete prior to entering a transaction. Because this software uses the HIPAA compliant transaction format, there is certain information which is required for each transaction. To assist you in making sure that all required information is included and save time entering your information, some of the lists are required. These lists are:

- Client
- Billing Provider (and Other Provider, if applicable)
- Taxonomy
- Policy Holder

If these lists are not completed prior to keying your transaction, the list will open in the transaction form.

Some of the lists contain preloaded information that is available for auto-plugging as soon as you install Provider Electronic Solutions. Other lists require you to enter the information you will use for auto-plugging. You should enter your data in these lists soon after you set up Provider Electronic Solutions to take advantage of the auto-plug feature. To create or edit a list, select List from the Main Menu and then select the appropriate item.

### WORKING WITH LISTS

From the Lists option on the menu bar, select the list you want to access.

Perform one of the following:

- To add a new entry, select Add.
- To edit an existing entry, select the entry and then enter your changes.
- The command buttons for Delete, Undo All, Find, Print, and Close work as titled.

Note: The Select Command button is not visible on the List window unless it has been invoked by double-clicking an autoplug field from a claim screen. Once a List entry has been either added or edited, the Select button <u>must</u> be clicked in order for the data to populate the claim screen with the selected List entry.

### DENTAL CLAIMS BILLING INSTRUCTIONS CLIENT SCREEN

| 🏘 HP Provide     | r Electronic Solu | tions (HIPAA/NCPDP) |                       |                |
|------------------|-------------------|---------------------|-----------------------|----------------|
| File Edit View   | Forms Tools Wind  | low Help            |                       |                |
| 🛾 🚳 🕅 🕅 📾        | i 🕂 🏵 😵 🌒         | 🗞 😣 🗅 🖾 🗙 🖌         | י 🖫 📲 🖓 🖫 ר           | à 🛍 😤 🖊 🧐      |
| 🏘 Client         |                   |                     |                       |                |
| Client ID        |                   | ID Qualifier MI 💌 I | Issue Date 00/00/0000 | <u>A</u> dd    |
| Account #        |                   | Client SSN · ·      |                       | Delete         |
| Last Name        |                   | First Name          | MI                    |                |
| Client DOB 00/0  | 0/0000            | Gender 📃 💌          |                       | Undo All       |
| - Subscriber Add | dress             |                     |                       | Save           |
| Line 1           |                   | Line 2              |                       | Find           |
| City             |                   | State               | Zip 🛛 -               |                |
| 1                |                   |                     |                       |                |
| Client ID        | Last Nar          | ne l                | First Name            | <u>H</u> elp   |
| 987654321        | SMITH             | JOHN                |                       | Calcal         |
| 123456789        | NAMELAST          | FIRST               |                       | Select         |
| 111111111        | JONES             | JANE                |                       | Cl <u>o</u> se |
|                  |                   |                     |                       |                |

The Client list requires you to collect detailed information about your clients, which are then automatically entered into forms. All of the fields are required except Issue Date, Middle Initial and Subscriber Address Line 2.

### **CLIENT ENTRY INSTRUCTIONS**

### **Client ID:**

Enter the Client identification number assigned by the Connecticut Medical Assistance Program.

### **ID Qualifier:**

This field has been preloaded with the information which identifies the type of client. This field will be bypassed.

### **Issue Date:**

Enter the issue date found on the patient's Medical Assistance Program Identification Card.

### Account #:

Enter the unique number assigned by your facility to identify a client.

### **Client SSN:**

Enter the client's social security number.

#### Last Name:

Enter the last name of the client who received services.

### **First Name:**

Enter the first name of the client who received services.

### MI:

Enter the middle initial of the client who received services.

### **Client DOB:**

Enter the date the client was born.

### Gender:

Select the appropriate value from the drop-down list to enter the client's gender.

| <u>Code</u> | <b>Description</b> |
|-------------|--------------------|
| F           | Female             |
| М           | Male               |
| U           | Unknown            |

### **Subscriber Address Line 1:**

Enter the street address of the party being referenced. The address is required for providers, clients and policyholders.

### Line 2:

Enter additional address information of the party being referenced, such as suite or apartment number if applicable.

### City:

Enter the city of the party being referenced. The address is required for providers, clients and policyholders.

### State:

Enter the state of the address of the party being referenced. The address is required for providers, clients and policyholders.

### Zip:

Enter the 9-digit zip code of the party being referenced. The address is required for providers, clients and policyholders.

### DENTAL CLAIMS BILLING INSTRUCTIONS BILLING PROVIDER SCREEN

| 🏘 HP Provider Elect  | ronic Solutions (HIP)    | AA/NCPDP)     |                  |                 |
|----------------------|--------------------------|---------------|------------------|-----------------|
| File Edit View Forms | Tools Window Help        |               |                  |                 |
| 🙆 💖 🕅 🏛 🕂 🔮          | 🕉 🜍 🍓 P <sub>X</sub> 😣 🗅 | ) 🖾 🗙 🔊       | 🖬 📲 🀇            | 🖻 🛍 😤 👫 🧌       |
| M. Billing Drovider  |                          |               |                  | 8               |
| W Ditting Provider   |                          |               |                  |                 |
| Provider ID          |                          | Provider ID   | Code Qualifier 🔀 | <u>A</u> dd     |
| Taxonomy Code        |                          | Entity        | Type Qualifier   | Delete          |
| Last/Org Name        |                          | First Name    |                  |                 |
| SSN / Tax ID         |                          | SSN 7 T       | ax ID Qualifier  | <u>Undo All</u> |
| - Provider Address-  |                          |               |                  | Save            |
| Line 1               | Lin                      | e 2           |                  | Find            |
| City                 | St                       | ate 📃         | Zip              |                 |
|                      | <b>-</b>                 |               |                  | <u>P</u> rint   |
| Provider ID          |                          | .ast/Urg Name | Type Qualifie    |                 |
| 1234567890 T         | ESTANANX PROVIDE         | HZ<br>B1      | 1                | <u>H</u> elp    |
| 4564564565 T         | EST00000X PROVIDE        | R3            | 2                | Select          |
|                      |                          |               |                  |                 |
|                      |                          |               |                  | Ll <u>o</u> se  |

The Provider lists require you to collect information about service providers, which are then automatically entered into forms. These can be individual providers or organizations. Use the Billing Provider list to enter all billing, rendering and facility identification provider numbers. Use the Other Provider list to enter referring provider numbers. All fields are required except Provider Address Line 2 and First Name when the Entity Type Qualifier is a 2 (Facility).

### **BILLING/OTHER PROVIDER ENTRY INSTRUCTIONS**

### **Provider ID:**

Enter the National Provider Identifier (NPI) or the Connecticut Medical Assistance Program billing provider number with two leading zeros if the provider is a Non-Covered Entity (NCE). (An NCE is a Medicaid service provider who is not included in the National Provider Identifier requirement.)

### **Provider ID Code Qualifier:**

Enter the code that identifies if the Provider ID submitted is the Medical Assistance Provider number or the Health Care Financial Administration (HCFA) National Provider Identifier (NPI).

### **Taxonomy Code:**

An alphanumeric code that consists of a combination of the provider type, classification, area of specialization and education/training requirements. Only numeric characters 0-9 and alphabetic characters A-Z are accepted. Lower case letters are automatically converted to upper case.

Note: The health care provider taxonomy code list is available on the Washington Publishing Company web site: http://www.wpc-edi.com.

### **Entity Type Qualifier**

Select the appropriate value to indicate if the provider is an individual performer or corporation.

### Last/Org Name:

Enter the last name of an individual provider, or the business name of a group or facility (when the Entity Type Qualifier is a 2).

### **First Name:**

Enter the first name of the provider when the provider is an individual. Required when the Entity Type Qualifier is a 1. Field will not be available when the Entity Type Qualifier is a 2.

### SSN / Tax ID:

Enter the Social Security Number (SSN) or Federal Employee Identification Number (FEIN) of the provider being referenced.

### SSN / Tax ID Qualifier:

Select the appropriate code from the drop-down box that identifies what value is being submitted in the SSN/Tax ID field.

### **Provider Address Line 1:**

Enter the street address of the party being referenced. The address is required for providers, subscribers and policyholders.

### Line 2:

Enter additional address information of the party being referenced, such as suite or apartment number, if applicable.

### City:

Enter the city of the party being referenced. The address is required for providers, clients and policyholders.

### State:

Enter the state of the address of the party being referenced. The address is required for providers, clients and policyholders.

### Zip Code:

Enter the 9-digit zip code of the party being referenced. The address is required for providers, clients and policyholders.

### DENTAL CLAIMS BILLING INSTRUCTIONS TAXONOMY SCREEN

| # HP Provider Electronic Solutions (HIPAA/NCPDP) |                                        |      |                   |
|--------------------------------------------------|----------------------------------------|------|-------------------|
| File Edit View Form                              | ns Lists Tools Window Help             |      |                   |
| 1991 🕅 🏛 🏰 🗿                                     | ) 😵 🎒 🖧 😣 🗅 🗙 🕫 🔙 🎒 🐇 🛍 🛍 🔁 d          | Ma 1 | <b>&amp; </b> ■ 💵 |
| 🏘 Taxonomy                                       |                                        |      |                   |
| Taxonomy Code                                    |                                        |      | Add               |
| Description                                      |                                        |      | <u>D</u> elete    |
|                                                  |                                        |      | <u>U</u> ndo All  |
|                                                  |                                        |      | <u>S</u> ave      |
| Taxonomy Code                                    | Description                            | ^    | F <u>i</u> nd     |
| 111N00000X                                       | Chiropractor                           |      | Print             |
| 101YM0800X                                       | Counselor - Mental Health              |      | <u></u>           |
| 207K00000X                                       | Physician-Allergy & Immunology         |      |                   |
| 208U00000X                                       | Physician-Clinical Pharmacology        |      |                   |
| 207ZF0201X                                       | Physician-Pathology-Forensic Pathology |      |                   |
| 103TC0700X                                       | Psychologist - Clinical                |      |                   |
| 163W00000X                                       | Registered Nurse                       | ~    | Cl <u>o</u> se    |
|                                                  |                                        |      |                   |

The Taxonomy list requires you to list the taxonomy code, which is then automatically entered into the Provider List. All fields are required.

### TAXONOMY BILLING INSTRUCTIONS

### **Taxonomy Code:**

Enter the alphanumeric code that consists of a combination of the provider type, classification, area of specialization and education/ training requirements.

Note: The health care provider taxonomy code list is available on the Washington Publishing Company web site: http://www.wpc-edi.com.

### **Description:**

Enter the description of the code listed.

### DENTAL CLAIMS BILLING INSTRUCTIONS POLICY HOLDER SCREEN

| 🏘 HP Provider Elect     | ronic Solutions (HIPAA/NCPDP) |                  |                |
|-------------------------|-------------------------------|------------------|----------------|
| File Edit View Forms    | Lists Tools Window Help       |                  |                |
| 🛯 🖞 🕷 🏚 🖓               | ) 🕲 🍢 😣 🗅 🗙 🕫 🖬 🖉             | ) X 🖻 🛍 😽 🍓 🔳    | <b>Q+</b>      |
| 🟘 Policy Holder         |                               |                  | ×              |
| Client ID               | Group #                       | Carrier Code     | ▼ <u>A</u> dd  |
| Carrier Name            | Other Insurance G             | iroup Name       | Delete         |
| Insurance Ty            | pe Code 📃 💌 Relationship      | o to Insured 📃 💌 | IIndo All      |
| Policy Holder Inform    | ation                         |                  |                |
| Last Name               | First Name                    |                  | <u>S</u> ave   |
| ID Code                 | ID Qualifier 📃 💌              | ·                | F <u>i</u> nd  |
| Date Of Birth 00/00/00  | 000 Gender 💌                  | •                | Print          |
| - Policy Holder Addres  | \$\$                          |                  | <u></u>        |
| Line 1                  | Line 2                        |                  |                |
| City                    | State                         | Zip              |                |
| - Patient Information - |                               |                  |                |
| Patient ID              |                               | ID Qualifier 📃 💌 | Cl <u>o</u> se |
|                         |                               |                  | -              |
| Client ID Gro           | oup # Carrier Code Last       | Name First Name  |                |
| 11111111                | 664 JONES                     | JANE             |                |
| 123456789               | 001 LAST                      | FIRST            |                |
| 987654321               | MPB SMITH                     | JOHN             |                |

The Policy Holder list requires you to list the information for the policyholder of the other insurance policies and Medicare policies. As with the provider and client lists, this list must be completed before completing a claim with other insurance or Medicare. Complete a separate list for each policy when a client has both other insurance and Medicare. Like the other lists, once the code is entered into the list, it may be accessed by the drop-down window and will automatically populate into the claim. All fields are required except Policy Holder Address Line 2.

### POLICY HOLDER ENTRY INSTRUCTIONS

This tab is required if an indicator of "Y" is entered in the other insurance indicator field on the Header Three screen. The information on this screen must be entered before you enter the Group Number from the Other Insurance screen.

### **Client ID:**

Enter the Client identification number assigned by the Connecticut Medical Assistance Program.

### **Group Number:**

Enter group number for the other insurance or Medicare. If a group number is not applicable, please enter the policy number of the client. For Medicare clients, please enter the client's Health Insurance Claim (HIC) number.

### **Carrier Code:**

Select the three-digit other insurance carrier code from the drop-down box.

Note: Provider must maintain an Explanation of Benefits (EOB) on file for audit purposes.

### **Carrier Name:**

This field is auto-plugged by the system once the carrier code is entered and contains the name of the other insurance company listed for the client.

### **Other Insurance Group Name:**

Enter the name of the group that the other insurance is listed under and coincides with Group number.

### **Insurance Type Code:**

Select the appropriate value from the drop-down box that identifies the type of insurance listed.

### **Relationship to Insured:**

Select the appropriate value from the drop-down box that identifies the client's relationship to the policyholder for the other insurance or Medicare listed. If the client is the policyholder, self will be listed.

### Last Name:

Enter the last name of the policyholder of the other insurance or Medicare.

### First Name:

Enter the first name of the policyholder of the other insurance or Medicare.

### **ID Code:**

Enter the policyholder's identification number assigned by the other insurance company.

### **ID Qualifier:**

Select the appropriate value from the drop-down box that identifies the ID that is being used.

### Date of Birth:

Enter the date the policyholder was born.

### Gender:

Select the appropriate value from the drop-down box that identifies the sex of the individual.

### **Policy Holder Address Line 1:**

Enter the street address of the party being referenced. The address is required for providers, clients and policyholders.

### Line 2:

Enter additional address information of the party being referenced, such as suite or apartment number if applicable.

### City:

Enter the city of the party being referenced. The address is required for providers, clients and policyholders.

### State:

Enter the state of the address of the party being referenced. The address is required for providers, clients and policyholders.

### Zip Code:

Enter the zip code of the party being referenced. The address is required for providers, clients and policyholders.

### **Patient ID:**

Enter the other insurance identification number of the Connecticut Medical Assistance Program client to whom services were rendered.

### **ID Qualifier:**

Select the appropriate value from the drop-down box that identifies the ID that is being used.

### CLAIM ENTRY INSTRUCTIONS

Use the following instructions to complete the claim screens. When data entry is complete, click **SAVE.** The saved claim will appear in the list below the data entry screen. If the claim data hits edits, a message window will appear with error messages. Click **SELECT** to move to the highlighted error and correct the data. Once all error messages have been resolved, you can save the claim.

Newly saved claims are in Status R (Ready). Status R claims can be edited and saved multiple times prior to submission. Be sure to click **ADD** before beginning to enter the data for each new claim.

Note: The Select Command button is not visible on the List window unless it has been invoked by double-clicking an autoplug field from a claim screen. Once a List entry has been either added or edited, the Select button <u>must</u> be clicked in order for the data to populate the claim screen with the selected List entry.

### **DENTAL HEADER ONE**

| MP Provider Electronic Solutions (HIPAA/NCPDP)                                                            |                |
|----------------------------------------------------------------------------------------------------|----------------|
| File Edit View Forms Tools Window Help                                                                    |                |
| 🙆 🖑 🕅 🏚 🌵 🗿 🧐 🍓 🍢 🜼 🗅 🕼 🗙 🗠 🖬 🦚 🍪 隆 🍪 🍕                                                                   | 5 🕵 🔲 🗣        |
| 😽 837 Dental                                                                                              |                |
| Total Charge                                                                                              |                |
| Header 1 Header 2 Header 3 Service 1 Service 2                                                            |                |
| Claim Frequency                                                                                           | Add            |
| Provider ID Taxonomy Code                                                                                 | <u>С</u> ору   |
| Last/Org Name                                                                                             | <u>D</u> elete |
|                                                                                                    | Undo All       |
| Client ID Account #                                                                                       | Save           |
| Last Name First Name MI                                                                                   |                |
| Release of Medical Data Y 💌 Benefits Assignment Y 💌                                                       |                |
| Report Type Code                                                                                          |                |
| Report Transmission Lode Attachment Lti                                                                   | Find           |
| Liaim#F Liient ID Last Name First Name Billed Amount Last Submit Dt Status 1 111111111 JONES JANE 50.00 R | Print          |
|                                                                                                    |                |
|                                                                                                    | LI <u>o</u> se |
|                                                                                                    |                |

### DENTAL HEADER ONE INFORMATION

| DESCRIPTION              | <u>FIELD</u><br>LENGTH | <u>REQUIRED (R)</u><br><u>OPTIONAL (O)</u><br><u>SITUATIONAL (S)</u> | <u>ALPHA/</u><br><u>NUMERIC</u> |
|--------------------------|------------------------|----------------------------------------------------------------------|---------------------------------|
| CLAIM FREQUENCY          | 1                      | R                                                                    | Ν                               |
| ORIGINAL CLAIM #         | 13                     | S                                                                    | Ν                               |
| PROVIDER ID              | 10                     | R                                                                    | Ν                               |
| TAXONOMY CODE            | 10                     | R                                                                    | Х                               |
| LAST/ORG NAME            | 35                     | R                                                                    | А                               |
| FIRST NAME               | 25                     | R                                                                    | А                               |
| CLIENT ID                | 16                     | R                                                                    | Х                               |
| ACCOUNT #                | 38                     | R                                                                    | Х                               |
| LAST NAME                | 35                     | R                                                                    | А                               |
| FIRST NAME               | 25                     | S                                                                    | А                               |
| MI                       | 1                      | 0                                                                    | А                               |
| RELEASE OF MEDICAL DATA  | 1                      | R                                                                    | А                               |
| BENEFITS ASSIGNMENT      | 1                      | R                                                                    | А                               |
| REPORT TYPE CODE         | 2                      | 0                                                                    | Х                               |
| REPORT TRANSMISSION CODE | 2                      | 0                                                                    | А                               |

### A = ALPHA N = NUMERIC X = ALPHANUMERIC DENTAL HEADER ONE ENTRY INSTRUCTIONS

Special Note: <u>All</u> data entry will default to capital letters.

Header Field Definition

- \$ = Dollars
- cc = Cents
- A = Alpha
- N = Numeric
- X = Alphanumeric

### **Claim Frequency:**

Select the appropriate code specifying the frequency of the claim to identify original, adjustment or void.

| Code | Description                              |
|------|------------------------------------------|
| 1    | Original (Admit thru discharge claim)    |
| 7    | Replacement (Replacement of prior claim) |
| 8    | Void (Void/Cancel of prior claim)        |

Note: If the claim frequency is a "7" or "8", the Original Claim field will be required.

Remarks: Required Format: N

### **Original Claim #:**

This field is populated when the claim frequency is a "7" or "8". When a claim is replaced or voided, indicate the original Internal Control Number as it appears on the remittance advice.

| Remarks: | Situational |
|----------|-------------|
| Format:  | NNNNNNNNNN  |

### **Provider ID:**

Enter your NPI or Connecticut Medical Assistance Program Provider Number with two leading zeros.

| Remarks: | Required |
|----------|----------|
| Format:  | NNNNNNNN |

Alternatively, click the down arrow at the right side of the field to display the list of saved providers, and select the desired provider from the list. Double click the Provider ID field to open the provider list and add a new entry if needed.

S

### **Taxonomy Code:**

This field will be auto-plugged once you enter your provider number and contains an alphanumeric code that consists of a combination of the provider type, classification, area of specialization and education/training requirements.

Note: The health care provider taxonomy code list is available on the Washington Publishing Company web site: http://www.wpc-edi.com.

| Remarks: | Required  |
|----------|-----------|
| Format:  | NNNANNNNA |

### Last/Org Name:

This field will be auto-plugged once you enter your provider number and contains the provider's name or the first two letters of the provider's last name as enrolled in the Connecticut Medical Assistance Program.

| Example: | THOMPSON or 'TH'                        |
|----------|-----------------------------------------|
| Remarks: | Required                                |
| Format:  | ΑΑΑΑΑΑΑΑΑΑΑΑΑΑΑΑΑΑΑΑΑΑΑΑΑΑΑΑΑΑΑΑΑΑΑΑΑΑΑ |
|          | or AA                                   |

### First Name:

This field will be auto-plugged once you enter your provider number and contains the provider's name or the first letter of the provider's first name as enrolled in the Connecticut Medical Assistance Program. Required when the Entity Type Qualifier is a 1. There are no spaces allowed in this field.

| Example: | THOMPSON or 'T'                        |
|----------|----------------------------------------|
| Remarks: | Situational                            |
| Format:  | AAAAAAAAAAAAAAAAAAAAAAAAAAAAAAAAA or A |

#### **Client ID:**

Enter the client's nine-digit Connecticut Medical Assistance Program identification number.

### Account #:

This field will be auto-plugged once you enter the client's Connecticut Medical Assistance Program identification number and contains the patient's account number. Provider assigned, this field may be alphabetic or numeric and is used for the provider's own accounting purposes.

### Last Name:

This field will be auto-plugged once you enter the client's Connecticut Medical Assistance Program identification number. This field contains the client's last name or the first two characters of the client's last name.

| Example: | THOMPSON or 'TH'                        |
|----------|-----------------------------------------|
| Remarks: | Required                                |
| Format:  | ΑΑΑΑΑΑΑΑΑΑΑΑΑΑΑΑΑΑΑΑΑΑΑΑΑΑΑΑΑΑΑΑΑΑΑΑΑΑΑ |
|          | or AA                                   |

### First Name:

This field will be auto-plugged once you enter the client's Connecticut Medical Assistance Program identification number. This field contains the client's first name or the first character of the client's first name. There are no spaces allowed in this field.

| Example: | JOHN or 'J'                            |
|----------|----------------------------------------|
| Remarks: | Required                               |
| Format:  | AAAAAAAAAAAAAAAAAAAAAAAAAAAAAAAAA or A |

### MI:

This field will be auto-plugged once you enter the client's Connecticut Medical Assistance Program identification number. This field contains the first character of the client's middle name.

| Example: | JOHN or 'J' |
|----------|-------------|
| Remarks: | Optional    |
| Format:  | А           |

### **Release of Medical Data:**

This code indicates whether the provider, has on file, a signed statement by the client authorizing the release of medical data to other organizations. Enter the value that corresponds to the release of medical data. (Yes is the default value.)

**Y** – Yes **N** - No

Remarks: Required Format: A

### **Benefits Assignment:**

Code identifying that the client, or authorized person, authorizes benefits to be assigned to the provider. Enter one of the values below to indicate assignment of benefits.

**Y** – Yes **N** - No

Remarks: Required Format: A

### **Report Type Code:**

Code indicating the title or contents of a document, report or supporting item for this claim. Enter the two-digit value that corresponds to the report type.

| Code  | Description             |
|-------|-------------------------|
| B4    | Referral form           |
| DA    | Dental models           |
| DG    | Diagnostic report       |
| EB    | Explanation of benefits |
| OB    | Operative Notes         |
| OZ    | Support data for claim  |
| P6    | Periodontal charts      |
| RB    | Radiology films         |
| RR    | Radiology reports       |
|       |                         |
| Remar | ks: Optional            |

Format: XX

### **Report Transmission Code:**

Code defining timing, transmission method or format by which reports are to be sent. Enter the two-digit value that defines the transmission method under which reports will be sent:

### Code Description

| AA | Available on request at provider's site |
|----|-----------------------------------------|
| BM | By mail                                 |
| EL | Electronically only                     |
| EM | E-mail                                  |
| FX | By fax                                  |
|    |                                         |

Note: If the values BM, EL, EM or FX, are used the Attachment Control field will be required.

Remarks: Optional Format: AA

### **Attachment Ctl:**

This field is enabled when the Report Transmission Code is a "BM", "EL", "EM", or "FX". Enter the control number of the attachment.

### **DENTAL HEADER TWO**

| We HP Provider Electronic Solutions (HIPAA/NCPDP)                         |                  |
|---------------------------------------------------------------------------|------------------|
| File Edit View Forms Tools Window Help                                    |                  |
| 🙆 💖 🕅 🏚 🌵 🗿 🜍 🍓 🍢 🜼 🗅 🕼 🗙 🗠 🖬 🐗 🐇 隆 😤 🛤 🧒                                 | 🌋 🔳 🕀            |
| 😽 837 Dental                                                              |                  |
| Total Charge OI Amount Billed Amount                                      |                  |
| Header 1 Header 2 Header 3 Service 1 Service 2                            |                  |
| Referring Provider                                                        | <u>A</u> dd      |
| Provider ID Taxonomy Code                                                 | <u>С</u> ору     |
| Last/Org Name First Name                                                  | <u>D</u> elete   |
| Referral Number                                                           | <u>U</u> ndo All |
| Place Of Service Facility ID                                              | Save             |
| Copay Amount .00                                                          |                  |
| Total Months Months Remaining                                             |                  |
|                                                                           |                  |
| EPSDT   N 💌 Delay Reason Code   💌                                         |                  |
| Claim# Client ID Last Name First Name Billed Amount Last Submit Dt Status | Find             |
| _1_11111111 JONES JANE 50.00 R                                            | <u>P</u> rint    |
|                                                                           | Close            |
|                                                                           |                  |

### HEADER TWO INFORMATION

|                              | <u>FIELD</u> | <u>REQUIRED (R)</u>    | <u>ALPHA/</u> |
|------------------------------|--------------|------------------------|---------------|
| DESCRIPTION                  | LENGTH       | <b>OPTIONAL (O)</b>    | NUMERIC       |
|                              |              | <u>SITUATIONAL (S)</u> |               |
| <b>REFERRING PROVIDER II</b> | D 10         | 0                      | Ν             |
| <b>REFERRING TAXONOMY</b>    | CODE 10      | 0                      | Х             |
| REFERRING LAST/ORG N         | AME 35       | 0                      | А             |
| <b>REFERRING FIRST NAME</b>  | 25           | 0                      | А             |
| REFERRAL NUMBER              | 30           | 0                      | Х             |
| PLACE OF SERVICE             | 2            | R                      | Ν             |
| FACILITY ID                  | 9            | 0                      | Ν             |
| COPAY AMOUNT                 | 9            | S                      | Ν             |
| TOTAL MONTHS                 | 2            | S                      | Ν             |
| MONTHS REMAINING             | 2            | S                      | Ν             |
| EPSDT                        | 1            | R                      | А             |
| DELAY REASON CODE            | 2            | 0                      | Ν             |
| A = ALPHA                    | N = NUMERIC  | X = ALPHANUMER         | IC            |

### DENTAL CLAIMS BILLING INSTRUCTIONS DENTAL HEADER TWO ENTRY INSTRUCTIONS

### **Referring Provider ID**

Select the NPI or Connecticut Medical Assistance Program identification number from the drop-down list for the referring physician.

| Remarks: | Optional |
|----------|----------|
| Format:  | NNNNNNN  |

### **Taxonomy Code:**

This field will be auto-plugged once you enter your provider number and contains an alphanumeric code that consists of a combination of the provider type, classification, area of specialization and education/training requirements.

Note: The health care provider taxonomy code list is available on the Washington Publishing Company web site: http://www.wpc-edi.com.

| Remarks: | Optional  |
|----------|-----------|
| Format:  | NNNANNNNA |

### Last/Org Name:

This field will be auto-plugged once you enter the provider number. This field contains the last name of an individual provider, or the business name of a group or facility (when the Entity Type Qualifier is a 2).

| Remarks: | Optional                            |
|----------|-------------------------------------|
| Format:  | ААААААААААААААААААААААААААААААААААА |

### First Name:

This field will be auto-plugged once you enter the provider number. This field contains the first name of the provider when they are an individual. Required when the Entity Type Qualifier is a 1. Cannot be used when the Facility Type Qualifier is a 2.

| Remarks: | Optional                  |
|----------|---------------------------|
| Format:  | ААААААААААААААААААААААААА |

### **Referral Number:**

Enter the referral number if applicable.

| Remarks: | Optional                 |
|----------|--------------------------|
| Format:  | АААААААААААААААААААААААА |

### **Place of Service:**

Enter the appropriate code from the drop-down list that reflects where the services for this claim were performed.

| Code | Description                 | <u>Code</u> | <b>Description</b>                |
|------|-----------------------------|-------------|-----------------------------------|
| 03   | School                      | 33          | Custodial care facility           |
| 04   | Homeless Shelter            | 34          | Hospice                           |
| 05   | Indian health service free- | 41          | Ambulance – land                  |
|      | standing facility           | 42          | Ambulance –air                    |
| 06   | Indian health service       | 50          | Federally qualified health center |
|      | provider-based facility     | 51          | Inpatient psychiatric facility    |
|      |                             |             |                                   |

| 07 | Tribal 638 free-standing facility  | 52 | Psychiatric facility partial hospital          |
|----|------------------------------------|----|------------------------------------------------|
| 08 | Tribal 638 provider based facility | 53 | Community mental health center                 |
| 11 | Office                             | 54 | Intermediate care facility/mentally retarded   |
| 12 | Home                               | 55 | Psychiatric substance abuse treatment facility |
| 13 | Assisted Living Services           | 56 | Psychiatric residential treatment center       |
| 15 | Mobile unit                        | 60 | Mass immunization center                       |
| 16 | Temporary lodging                  | 61 | Comprehensive inpatient rehabilitation         |
| 20 | Urgent care facility               | 62 | Comprehensive outpatient rehabilitation        |
| 21 | Inpatient                          | 65 | End stage renal disease treatment facility     |
| 22 | Outpatient                         | 71 | State or local public health clinic            |
| 23 | Emergency room                     | 72 | Rural health clinic                            |
| 24 | Ambulatory surgical center         | 81 | Independent laboratory                         |
| 25 | Birthing center                    | 99 | Other unlisted facility                        |
| 26 | Military treatment facility        |    |                                                |
| 31 | Skilled nursing facility           |    |                                                |
|    | - •                                |    |                                                |
|    |                                    |    |                                                |

Remarks: Required Format: XX

### **Facility ID:**

Select the appropriate facility provider identification number from the drop-down list. Required when Place of Service values are 21, 22, 31 or 25.

| Remarks: | Optional |
|----------|----------|
| Format:  | NNNNNNNN |

### **Copay Amount:**

Enter the copay amount if applicable.

| Remarks: | Situational      |
|----------|------------------|
| Format:  | \$\$\$\$\$\$\$cc |

#### **Total Months:**

Enter the number of months for the orthodontia treatment plan, if applicable.

Remarks:SituationalFormat:NN

### **Months Remaining:**

Enter the number of months remaining in the orthodontia treatment plan, if applicable.

| Remarks: | Situational |
|----------|-------------|
| Format:  | NN          |

### **EPSDT:**

Select "N"; or select "Y" if the patient is part of the Early Periodic Screening Diagnosis and Treatment (EPSDT) program.

Remarks: Required Format: A

### **Delay Reason Code:**

Select the appropriate code from the drop-down list to identify the reason for delay in submitting the claim.

| Code     | <b>Description</b>                          |
|----------|---------------------------------------------|
| 1        | Proof of eligibility unknown or unavailable |
| 2        | Litigation                                  |
| 3        | Authorization delays                        |
| 4        | Delay in certifying provider                |
| 5        | Delay in supplying billing forms            |
| Remarks: | Optional                                    |
| Format:  | N                                           |

### **DENTAL HEADER THREE**

| M HP Provider Electronic Solutions (HIPAA/NCPDP)                          |                  |  |  |
|---------------------------------------------------------------------------|------------------|--|--|
| File Edit View Forms Tools Window Help                                    |                  |  |  |
| 🕘 💖 🛱 🏚 🕂 🗿 🥘 🍢 😣 🗅 🗈, X 🗠 🖬 🕘 👗 🖻 🛍 😫 🛤 🭕                                | ት 🐔 🔳 👫          |  |  |
| 😽 837 Dental                                                              |                  |  |  |
| Total Charge                                                              |                  |  |  |
| Header 1 Header 2 Header 3 Service 1 Service 2                            |                  |  |  |
| Diagnosis Codes                                                           | Add              |  |  |
| 1) <u> </u>                                                               | <u>С</u> ору     |  |  |
| Accident<br>Related Causes: 1                                             |                  |  |  |
| Date 00/00/0000 State Country                                             | <u>U</u> ndo All |  |  |
| Rendering Provider                                                        | <u>S</u> ave     |  |  |
| Provider ID Taxonomy Code                                                 |                  |  |  |
| Last/Urg Name First Name                                                  |                  |  |  |
| Other Insurance Ind N                                                     |                  |  |  |
| Claim# Client ID Last Name First Name Billed Amount Last Submit Dt Status | Find             |  |  |
| 1 11111111 JONES JANE 50.00 R                                             | <u>P</u> rint    |  |  |
|                                                                           | Cl <u>o</u> se   |  |  |
|                                                                           |                  |  |  |

### DENTAL HEADER THREE INFORMATION

| DESCRIPTION                 | <u>FIELD</u><br>LENGTH | <u>REQUIRED (R)</u><br><u>OPTIONAL (O)</u><br><u>SITUATIONAL (S)</u> | <u>ALPHA/</u><br><u>NUMERIC</u> |
|-----------------------------|------------------------|----------------------------------------------------------------------|---------------------------------|
| DIAGNOSIS CODES 1-4         | 5                      | 0                                                                    | Х                               |
| ACCIDENT RELATED CAUSES 1-2 | 2                      | S                                                                    | А                               |
| DATE                        | 8                      | S                                                                    | Ν                               |
| STATE                       | 2                      | S                                                                    | А                               |
| COUNTRY                     | 3                      | S                                                                    | А                               |

| DENT                      | AL CLAIMS BIL | LING | INSTRUCTIONS     |   |
|---------------------------|---------------|------|------------------|---|
| RENDERING PROVIDER        |               | 10   | S                | Ν |
| PROVIDER ID               |               |      |                  |   |
| RENDERING PROVIDER        |               | 10   | S                | Х |
| TAXONOMY CODE             |               |      |                  |   |
| RENDERING PROVIDER        |               | 35   | S                | А |
| LAST/ORG NAME             |               |      |                  |   |
| <b>RENDERING PROVIDER</b> | FIRST         | 25   | S                | А |
| NAME                      |               |      |                  |   |
| OTHER INSURANCE INDICATOR |               | 1    | R                | А |
| A = ALPHA                 | N = NUMERIC   |      | X = ALPHANUMERIC |   |

### DENTAL HEADER THREE ENTRY INSTRUCTIONS

### **Diagnosis Code 1-4:**

Enter the diagnosis code(s) from the International Classification of Diseases, 9<sup>th</sup> Revision, Clinical Modification (ICD-9-CM) manual. Up to 4 diagnosis codes may be entered. NOTE: <u>DO NOT</u> key the decimal point. It is already assumed.

| Remarks: | Optional |
|----------|----------|
| Format:  | XXXXX    |

### Accident Related Causes 1-2:

If this claim is the result of an accident, select the appropriate code to indicate the type of accident.

| Remarks: | Situational |
|----------|-------------|
| Format:  | AA          |

### Date:

Indicate the date of the accident. Required if the claim is the result of an accident.

| Remarks: | Situational |
|----------|-------------|
| Format:  | MM/DD/CCYY  |

#### State:

Enter the state where the accident occurred. Use state postal codes (CT = Connecticut, etc). Required if Accident Related Causes value is "AA", Auto Accident.

| Remarks: | Situational |
|----------|-------------|
| Format:  | AA          |

#### **Country:**

Enter the country in which the accident occurred. Required if an auto accident occurred outside of the United States.

Remarks:SituationalFormat:AA

### **Rendering Provider ID:**

Select the Connecticut Medical Assistance Program rendering provider number from the drop-down window. The other provider information will be populated once you select enter. Used only when the provider rendering services is different from the billing provider on the Header One tab.

| Remarks: | Situational |
|----------|-------------|
| Format:  | NNNNNNN     |

#### **Rendering Provider Taxonomy Code:**

Enter an alphanumeric code that consists of a combination of the provider type, classification, area of specialization and education/training requirements. This field will be populated once you select a rendering provider, provider ID.

Note: The health care provider taxonomy code list is available on the Washington Publishing Company web site: http://www.wpc-edi.com.

| Remarks: | Situational |
|----------|-------------|
| Format:  | NNNANNNNA   |

#### **Rendering Provider Last/Org Name:**

Enter provider's name or the first two letters of the provider's last name as enrolled in the Connecticut Medical Assistance Programs. This field will be populated once you select a rendering provider, provider ID.

| Example: | THOMPSON or 'TH'                    |
|----------|-------------------------------------|
| Remarks: | Situational                         |
| Format:  | ААААААААААААААААААААААААААААААААААА |
|          | or AA                               |

### **Rendering Provider First Name:**

Enter the first name of the provider when they are an individual. Required when the entity type qualifier is a 1. Cannot be used when the entity type qualifier is a 2. This field will be populated once you select a rendering provider, provider ID.

| Example: | THOMPSON or 'TH'                       |
|----------|----------------------------------------|
| Remarks: | Situational                            |
| Format:  | AAAAAAAAAAAAAAAAAAAAAAAAAAAAAAAAAAAAAA |

#### **Other Insurance Indicator:**

This field indicates whether the client has other insurance. This field is defaulted to "N" for no. When this is changed to a "Y" for yes, the Other Insurance Tab is added to the claim form for entry.

 $\begin{array}{l} \mathbf{Y}-\mathbf{Y}es\\ \mathbf{N}-\mathbf{N}o \end{array}$ 

Remarks: Required Format: A

### DENTAL CLAIMS BILLING INSTRUCTIONS DENTAL SERVICE ONE SCREEN

| 🏘 HP Provider Electronic Solutions (HIPAA/NCPDP)                                                                                                    |                |
|----------------------------------------------------------------------------------------------------|----------------|
| File Edit View Forms Tools Window Help                                                                                                    |                |
| 🙆 🖤 🖏 🎰 🕂 🍎 🜍 🍓 🍢 😣 🗅 🖦 🗙 💀 🖬 📲 🎒 隆 🍇 🏘 🗞                                                                                                    | 🌋 🔳 🗣          |
| 837 Dental                                                                                                    |                |
| Total Charge                                                                                                    |                |
| Header 1 Header 2 Header 3 Service 1 Service 2                                                                                                    |                |
| Date Svc 00/00/0000 Place Of Service                                                                                                    | <u>A</u> dd    |
| Procedure Modifiers: 1 2 3 4                                                                                                    | <u>С</u> ору   |
| Tooth Surfaces: 1 v 2 v 3 v 4 v 5 v                                                                                                    | <u>D</u> elete |
| Uuadrants: 1     Image: 2     Image: 3     Image: 4     Image: 5     Image: 7       Placement Ind     Image: 7     Prior Placement Date     00/00/0000 | Undo All       |
| Units 0 Unit Rate .00 Billed Amount .00                                                                                                    | <u>S</u> ave   |
| Add Srv # From DOS To DOS POS Procedure Units Billed Amount                                                                                            |                |
| Сору Srv 1 00/00/0000 00/00/0000 0 .00                                                                                                    |                |
| Delete Srv                                                                                                    |                |
| Claim# Client ID Last Name First Name Billed Amount Last Submit Dt Status                                                                              | Find           |
| 1 11111111 JONES JANE 50.00 R                                                                                                    | <u>P</u> rint  |
|                                                                                                    | Close          |
|                                                                                                    |                |

### SERVICE ONE INFORMATION

|                      | <b>FIEL</b> | D REQUIR                | ED (R) <u>ALPHA/</u>  |
|----------------------|-------------|-------------------------|-----------------------|
| <b>DESCRIPTION</b>   | LENG'       | <u>TH</u> <u>OPTION</u> | AL (O) <u>NUMERIC</u> |
|                      |             | <b>SITUATIO</b>         | <u>NAL (S)</u>        |
| DATE SVC             | 8           | R                       | Ν                     |
| PLACE OF SERVICE     | 2           | R                       | Ν                     |
| PROCEDURE            | 5           | R                       | Х                     |
| MODIFIERS 1-4        | 2           | S                       | Х                     |
| ТООТН                | 2           | S                       | Х                     |
| SURFACES 1-5         | 1           | S                       | Х                     |
| QUADRANTS 1-5        | 2           | S                       | Х                     |
| PLACEMENT IND        | 1           | S                       | Х                     |
| PRIOR PLACEMENT DATE | 8           | S                       | Ν                     |
| UNITS                | 8           | R                       | Ν                     |
| UNIT RATE            | 9           | R                       | Ν                     |
| BILLED AMOUNT        | 9           | R                       | Ν                     |
| A = ALPHA            | N = NUMERIC | X = ALPHA               | ANUMERIC              |

### DENTAL CLAIMS BILLING INSTRUCTIONS DENTAL SERVICE ONE ENTRY INSTRUCTIONS

### **Date Svc:**

Enter the date of service on which services were provided for this claim in MM/DD/CCYY format.

| Remarks: | Required   |
|----------|------------|
| Format:  | MM/DD/CCYY |

### **Place of Service:**

Select the appropriate code that reflects where the services for this claim were performed. This field is required if a place of service code is not entered on Header Two.

| Code | <b>Description</b>                 | <u>Code</u> | Description                                    |
|------|------------------------------------|-------------|------------------------------------------------|
| 03   | School                             | 33          | Custodial care facility                        |
| 04   | Homeless Shelter                   | 34          | Hospice                                        |
| 05   | Indian health service free         | 41          | Ambulance – land                               |
|      | standing facility                  | 42          | Ambulance –air                                 |
| 06   | Indian health service              | 50          | Federally qualified health center              |
|      | provider-based facility            | 51          | Inpatient psychiatric facility                 |
| 07   | Tribal 638 free-standing facility  | 52          | Psychiatric facility partial hospital          |
| 08   | Tribal 638 provider based facility | 53          | Community mental health center                 |
| 11   | Office                             | 54          | Intermediate care facility/mentally retarded   |
| 12   | Home                               | 55          | Psychiatric substance abuse treatment facility |
| 15   | Mobile unit                        | 56          | Psychiatric residential treatment center       |
| 20   | Urgent care facility               | 60          | Mass immunization center                       |
| 21   | Inpatient                          | 61          | Comprehensive inpatient rehabilitation         |
| 22   | Outpatient                         | 62          | Comprehensive outpatient rehabilitation        |
| 23   | Emergency room                     | 65          | End stage renal disease treatment facility     |
| 24   | Ambulatory surgical center         | 71          | State or local public health clinic            |
| 25   | Birthing center                    | 72          | Rural health clinic                            |
| 26   | Military treatment facility        | 81          | Independent laboratory                         |
| 31   | Skilled nursing facility           | 99          | Other unlisted facility                        |
| 32   | Nursing facility                   |             |                                                |

Remarks: Required Format: NN

### **Procedure:**

Enter the five (5) digit HCPCS or American Dental Association (ADA) service procedure code which best describes the services rendered.

| Remarks: | Required |
|----------|----------|
| Format:  | XXXXX    |

#### **Modifiers:**

Enter the modifier, if applicable. Up to four (4) modifiers may be entered for each detail.

Remarks: Situational Format: XX

### Tooth:

Select the appropriate tooth number (1-32, A-T) if applicable.

| Remarks: | Situational |  |  |
|----------|-------------|--|--|
| Format:  | XX          |  |  |

### **Surfaces:**

Enter the tooth surface, if applicable. Up to five (5) surfaces may be entered for each detail.

Remarks: Situational Format: X

### **Quadrants:**

Enter the quadrant, if applicable. Up to five (5) quadrants may be entered for each detail.

| Remarks: | Situational |  |  |
|----------|-------------|--|--|
| Format:  | XX          |  |  |

### **Placement Ind:**

Select the appropriate placement indicator code, if applicable.

Remarks: Situational Format: X

### **Prior Placement Date:**

Enter the date of the prior placement if services are for a replacement appliance. Required if Placement Ind. = "R"

| Remarks: | Situational |
|----------|-------------|
| Format:  | MM/DD/CCYY  |

### Units:

Enter the number of units performed for the service being billed.

| Remarks: | Required |
|----------|----------|
| Format:  | NNNNNNN  |

### **Unit Rate:**

Enter the rate per unit billed.

Remarks:RequiredFormat:\$\$\$\$\$\$

### **Billed Amount**

Enter the total amount for the services performed for this procedure. This should include the charge for all units listed.

| Remarks: | Required       |
|----------|----------------|
| Format:  | \$\$\$\$\$\$cc |

### DENTAL SERVICE TWO SCREEN

| M HP Provider Electronic Solutions (HIPAA/NCPDP)                          |                  |
|---------------------------------------------------------------------------|------------------|
| File Edit View Forms Tools Window Help                                    |                  |
| ] 🚳 💖 🕅 🎰 🌵 🏂 🜍 🍓 🍢 🜼 🗅 🖦 🗙 🗠 🖬 🐗 ھ                                       | 🎑 🔲 🗣            |
| 🙀 837 Dental                                                              |                  |
| Total Charge                                                              |                  |
| Header 1 Header 2 Header 3 Service 1 Service 2                            |                  |
| Diag Ptr: 1 2 3 4                                                         | <u>A</u> dd      |
| Appliance Placement Date 00/00/0000                                       | <u>С</u> ору     |
|                                                                           | <u>D</u> elete   |
| Rendering Provider           Provider ID         Taxonomy Code            | <u>U</u> ndo All |
| Last/Org Name First Name                                                  | <u>S</u> ave     |
| Srv # From DOS To DOS POS Procedure Units Billed Amount                   |                  |
| 1 00/00/0000 00/00/0000 0 .00                                             |                  |
|                                                                           |                  |
| Claim# Client ID Last Name First Name Billed Amount Last Submit Dt Status | F <u>i</u> nd    |
| 1 11111111 JONES JANE 50.00 R                                             | <u>P</u> rint    |
|                                                                           | Cl <u>o</u> se   |
|                                                                           |                  |

### SERVICE TWO INFORMATION

| <b>DESCRIPTION</b>  | <u>FIELD</u><br><u>LENGTH</u> | <u>REQUIRED (R)</u><br><u>OPTIONAL (O)</u><br>SITUATIONAL (S) | <u>ALPHA/</u><br><u>NUMERIC</u> |
|---------------------|-------------------------------|---------------------------------------------------------------|---------------------------------|
| DIAG PTR 1-4        | 1                             | R                                                             | Ν                               |
| APPLIANCE PLACEMENT | 8                             | S                                                             | Ν                               |
| DATE                |                               |                                                               |                                 |
| RENDERING PROVIDER  | 10                            | S                                                             | Ν                               |
| PROVIDER ID         |                               |                                                               |                                 |
| RENDERING PROVIDER  | 10                            | S                                                             | Х                               |
| TAXONOMY CODE       |                               |                                                               |                                 |
| RENDERING PROVIDER  | 35                            | S                                                             | А                               |
| LAST/ORG NAME       |                               |                                                               |                                 |

# DENTAL CLAIMS BILLING INSTRUCTIONSRENDERING PROVIDER25SAFIRST NAMEA

 $A = ALPHA \qquad N = NUMERIC \qquad X = ALPHANUMERIC$ 

### **DENTAL SERVICE TWO ENTRY INSTRUCTIONS**

### **Diag Ptr:**

Enter the diagnosis pointer that corresponds to the diagnosis code on the Header Three tab. Up to four (4) diagnosis pointers may be entered.

Remarks: Required Format: N

### **Appliance Placement Date:**

Enter the placement date of the appliance, if applicable.

| Remarks: | Situational |
|----------|-------------|
| Format:  | MM/DD/CCYY  |

#### **Rendering Provider ID:**

Select the Connecticut Medical Assistance Program rendering provider number from the drop-down window. The other provider information will be populated once you select enter. Used only when the provider rendering services is different from the billing provider on the Header One tab.

| Remarks: | Situational |
|----------|-------------|
| Format:  | NNNNNNNN    |

### **Rendering Provider Taxonomy Code:**

Enter an alphanumeric code that consists of a combination of the provider type, classification, area of specialization and education/training requirements. This field will be populated once you select a rendering provider, provider ID.

Note: The health care provider taxonomy code list is available on the Washington Publishing Company web site: http://www.wpc-edi.com.

Remarks:SituationalFormat:NNNANNNNA

### **Rendering Provider Last/Org Name:**

Enter provider's name or the first two letters of the provider's last name as enrolled in the Connecticut Medical Assistance Program. This field will be populated once you select a rendering provider, provider ID.

### **Rendering Provider First Name:**

Enter the first name of the provider when they are an individual. Required when the entity type qualifier is a 1. Cannot be used when the entity type qualifier is a 2. This field will be populated once you select a rendering provider, provider ID.

| Example: | THOMPSON or 'TH'                       |
|----------|----------------------------------------|
| Remarks: | Situational                            |
| Format:  | AAAAAAAAAAAAAAAAAAAAAAAAAAAAAAAAAAAAAA |

### **OTHER INSURANCE**

| M HP Provider Electronic Solutions (HIPAA/NCPDP)                          |                |
|---------------------------------------------------------------------------|----------------|
| File Edit View Forms Tools Window Help                                    |                |
| 🙆 🖤 🛱 🏚 🚹 🥸 🥘 🦎 ĸ 🗅 🗈 🗙 🛩 🖬 🕘 👗 🗈 🛍 😵 👭 🧟                                 | 5 🧟 🔲 💵        |
| 😽 837 Dental                                                              |                |
| Total Charge .00 OI Amount .00 Billed Amount .00 Services 1               |                |
| Header 1 Header 2 Header 3 OI Service 1 Service 2                         |                |
| Release of Medical Data 💌 Benefits Assignment Y                           | Add            |
| Claim Filing Ind Code  Adjustment Group Cd  Payer Responsibility          | <u>С</u> ору   |
| Paid Date/Amount 00/00/0000 .00 3 .00                                     | <u>D</u> elete |
| Policy Holder                                                             | Undo All       |
| Last Name First Name                                                      | <u>S</u> ave   |
| A LL OL 1 Srv # Carrier Code Group # Group Name Last Name                 |                |
|                                                                           |                |
|                                                                           |                |
|                                                                           | Find           |
| Claim# Client ID Last Name First Name Billed Amount Last Submit Dt Status | Print          |
|                                                                           |                |
|                                                                           | Close          |
|                                                                           |                |

### **OTHER INSURANCE INFORMATION**

| DESCRIPTION             | <u>FIELD</u><br>LENGTH | REQUIRED/<br>OPTIONAL/ | <u>ALPHA/</u><br><u>NUMERIC</u> |
|-------------------------|------------------------|------------------------|---------------------------------|
|                         | 4                      | <u>SITUATIONAL</u>     |                                 |
| RELEASE OF MEDICAL DATA | 1                      | R                      | А                               |
| BENEFITS ASSIGNMENT     | 1                      | R                      | А                               |
| CLAIM FILING IND CODE   | 2                      | R                      | Х                               |
| ADJUSTMENT GROUP CD     | 2                      | R                      | Х                               |
| PAYER RESPONSIBILITY    | 1                      | R                      | А                               |
| REASON CODES 1-3        | 3                      | R                      | Х                               |
| REASON AMTS 1-3         | 9                      | R                      | Ν                               |
| PAID DATE               | 8                      | R                      | Ν                               |

| L CLAIMS BIL | LING                         | INSTRUCTIONS                                                              |                                                                                           |
|--------------|------------------------------|---------------------------------------------------------------------------|-------------------------------------------------------------------------------------------|
|              | 9                            | R                                                                         | Ν                                                                                         |
|              | 17                           | 0                                                                         | Х                                                                                         |
| AME          | 14                           | R                                                                         | Α                                                                                         |
|              | 3                            | R                                                                         | Х                                                                                         |
| ME           | 35                           | R                                                                         | А                                                                                         |
| ME           | 25                           | R                                                                         | А                                                                                         |
| = NUMERIC    |                              | X = ALPHANUMERIC                                                          |                                                                                           |
|              | AME<br>ME<br>ME<br>= NUMERIC | 2 CLAIMS BILLING<br>9<br>17<br>AME 14<br>3<br>ME 35<br>ME 25<br>= NUMERIC | 9R $17$ $0$ AME $14$ $R$ $3$ $R$ ME $35$ $R$ ME $25$ $R$ $T = NUMERIC$ $X = ALPHANUMERIC$ |

### **OTHER INSURANCE ENTRY INSTRUCTIONS**

. \_\_ \_\_ \_ \_\_ \_ \_\_ \_ \_\_ \_

Providers are required to submit other insurance information when another payer is known to potentially be involved in paying or denying a claim.

The following fields are required when a "Y" is indicated in the Other Insurance Indicator field on the Header Three Screen.

### **Release of Medical Data:**

Select the appropriate value from the drop-down box that indicates whether the provider, has on file, a signed statement by the client authorizing the release of medical data to other organizations.

| Remarks: | Required |
|----------|----------|
| Format:  | А        |

### **Benefits Assignment:**

Select the appropriate value from the drop-down box that identifies that the client, or authorized person, authorizes benefits to be assigned to the provider. This field defaults to 'Y'.

Remarks: Required Format: A

### **Claim Filing Ind Code:**

Select the appropriate value from the drop-down box that identifies the type of other insurance claim that is being submitted. Select MB when the denial is from Medicare.

Remarks: Required Format: XX

### **Adjustment Group Cd:**

Select the appropriate value from the drop-down box that identifies the general category of payment adjustment by the other insurance carrier.

| Remarks: | Required |
|----------|----------|
| Format:  | XX       |

### **Payer Responsibility:**

Select the code that describes the order of insurance carrier's level of responsibility for a payment of a claim.

Remarks: Required Format: A

**Reason Codes 1-3:** 

Enter the code identifying the reason the adjustment was made by the other insurance carrier. At least one reason code and amount is required or use this field to indicate the reason Medicare denied the claim. Reason codes can be found in the Implementation Guide by clicking on the following site: <u>www.wpc-edi.com</u> Follow the instructions below to retrieve the reason codes.

- Click on HIPAA
- Click on Code Lists
- Click on Claim Adjustment Reason Codes

Use this list of codes to indicate if a payment was made by OI or denied by OI.

| Remarks: | Required |
|----------|----------|
| Format:  | XXXXX    |

#### **Reason Amounts 1-3:**

Enter the amount associated with each reason code. At least one reason code and amount is required.

| Remarks: | Required         |
|----------|------------------|
| Format:  | \$\$\$\$\$\$\$cc |

### Paid Date:

Enter the date that the other insurance carrier paid the claim (remittance advice date). Use this field to enter the date Medicare denied the claim.

| Remarks: | Required   |
|----------|------------|
| Format:  | MM/DD/CCYY |

#### Paid Amount:

Enter the amount paid by the other insurance carrier. An amount of zero (0) may be entered. This field is required if a value is entered in the Reason Code field on the other insurance screen and a payment has been received towards the claim from a third party.

| Remarks: | Required       |
|----------|----------------|
| Format:  | \$\$\$\$\$\$cc |

### **Policy Holder Group #:**

Select the group number for the other insurance from the drop-down list. If a group number is not applicable, please enter the policy number of the client. For Medicare clients, please enter the client's Health Insurance Claim (HIC) number.

| Remarks: | Optional                                |
|----------|-----------------------------------------|
| Format:  | XXXXXXXXXXXXXXXXXXXXXXXXXXXXXXXXXXXXXXX |

#### **Policy Holder Group Name:**

This field is auto-plugged when a group number is selected and contains the name of the group that the other insurance is listed under and coincides with Group number.

Remarks: Required

# DENTAL CLAIMS BILLING INSTRUCTIONSFormat:AAAAAAAAAAAAAA

### **Policy Holder Carrier Code:**

This field is auto-plugged when a group number is selected and contains the carrier code identifying the Other Insurance carrier from the drop-down list.

Remarks: Required Format: XXX

### **Policy Holder Last Name:**

This field is auto-plugged when a group number is selected and contains the last name of the policyholder of the other insurance.

| Remarks: | Required                |
|----------|-------------------------|
| Format:  | ААААААААААААААААААААААА |

### **Policy Holder First Name:**

This field is auto-plugged when a group number is selected and contains the first name of the policyholder of the other insurance.